# esje5- Foto of afbeeldingen invoegen in het middenvak.

Op het blog "SeniorenNet Blogs Tips en Trucs" vind je in de linkerkolom verschillende mogelijkheden voor "Aanmaken van een Internetadres" (URL) en "Foto's Verkleinen" met uitleg.

http://blog.seniorennet.be/seniorennet\_blogs\_tips\_trucs

## Inhoud van dit lesje:

## 1. Plaatsen van foto of afbeelding van uw harde schijf.

## 2.Foto's of afbeelding met internetadres (URL).

- 2.1 Foto niet aanklikbaar.
- 2.2 Foto aanklikbaar.
- 2.3 Foto met link.

#### 3.Foto of afbeelding plaatsen zonder tekst met de HTML code.

- 3.1 Foto niet aanklikbaar.
- 3.2 Foto aanklikbaar.
- 3.3 Foto met link.

#### 4.Foto of afbeelding met tekst en HTML code.

- 4.1 Foto niet aanklikbaar.
- 4.2 Foto aanklikbaar.
- 4.3 Foto met link.

## 5.Meerdere foto's of afbeeldingen in één bericht, zonder tekst.

- 5.1 Twee foto's onder elkaar niet aanklikbaar.
- 5.2 Twee foto's onder elkaar aanklikbaar.
- 5.3 Twee foto's onder elkaar met link.
- 5.4 Twee foto's naast elkaar niet aanklikbaar.
- 5.5 Twee foto's naast elkaar aanklikbaar.
- 5.6 Twee foto's naast elkaar met link.

## 6.Meerdere foto's of afbeeldingen in één bericht met tekst.

- 6.1 Twee foto's onder elkaar niet aanklikbaar.
- 6.2 Twee foto's onder elkaar aanklikbaar.
- 6.3 Twee foto's onder elkaar met link.
- 6.4 Twee foto's naast elkaar niet aanklikbaar.
- 6.5 Twee foto's naast elkaar aanklikbaar.
- 6.6 Twee foto's naast elkaar met link.

## 7.Foto's of afbeeldingen links of rechts in een bericht met tekst.

- 7.1 Foto's niet aanklikbaar.
- 7.2 Foto links aanklikbaar.
- 7.3 Foto rechts aanklikbaar.
- 7.4 Foto links met link.
- 7.5 Foto rechts met link.

## 8.Foto's of afbeeldingen in blok plaatsen.

- 8.1 Foto's niet aanklikbaar.
- 8.2 Foto's aanklikbaar.
- 8.3 Foto's met link.

## 9.Gif plaatjes (animatie) toevoegen in een bericht.

# 1.Plaatsen van foto of afbeelding van uw harde schijf.

## Voorwaarde: max 200Kb.

Extensie: jpg, png of gif.

Grote afbeeldingen worden automatisch verkleind.

De foto of afbeelding plaatst zich steeds links bovenaan uw bericht met een breedte van 150 pixels (= 4.84cm) en is aanklikbaar naar de originele foto.

## Plaatsen:

► Log in op uw blog.

► Klik op "toevoegen", zie pijl op Figuur 1.

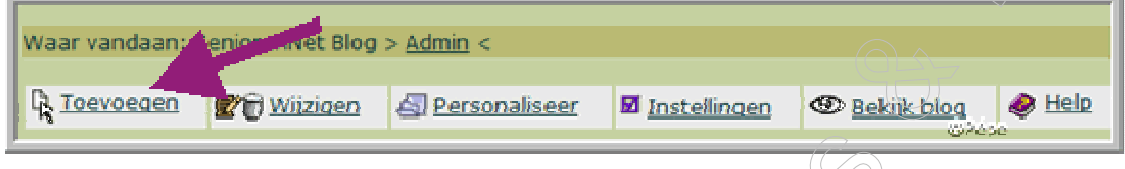

#### Figuur 1

► Scroll naar "Extra's" (niet verplicht).

► Klik op "bladeren" zie rode pijl Figuur 2.

| Extra's (niet ve        | erplicht)                                                                                                    |
|-------------------------|----------------------------------------------------------------------------------------------------|
| Foto van internetadres: | http://                                                                                                    |
|                         | Niet verplicht. Indien u wenst, kan u een foto onderaan het bericht laten<br>toevoegen, waarbij de foto op volgend internetadres staat. Indien u foto's van<br>andere websites gebruikt, let op de auteursrechten. Voorwaarde is dat de foto<br>een .jpg, .png of .gif is. Grote afbeeldingen worden automatisch verkleind. |
| Foto van harde schijf:  | Bladeren                                                                                                    |
|                         | Niet verplicht. Indien gewenst, kan u een foto selecteren van uw harde schijf<br>via "bladeren" om deze toe te laten voegen onderaan uw bericht. Max. 100<br>kb. Voorwaarde is dat de foto een .jpg, .png of .gif is. Grote afbeeldingen<br>worden automatisch verkleind.                                                   |
| Link geassocieerd met   | http://                                                                                                    |
| 1010:                   | Niet verplicht. Dit is een link die u kan associëren met de foto die u hierboven<br>(Van de harde schijf of van een internetadres) heeft ingegeven. Zo maakt u<br>de foto aanklikbaar. Indien gewenst, kan u de link hier opgeven. @Pépe                                                                                    |

#### Figuur 2

Volgende venster "Mijn afbeeldingen" opent.

## Nemen als voorbeeld:

Mijn foto **"afbeelding005.jpg**" die ik op mijn blog wens te plaatsen is opgeslagen in de **map 4-6-2006.** 

Zoek de map 4-6-2006 in "Mijn afbeeldingen". ► Klik dubbel op de map, zie blauwe pijl Figuur 3.

| Openen                                      |                   |                          |                        | 2                   |
|---------------------------------------------|-------------------|--------------------------|------------------------|---------------------|
| Zoeken in:                                  | 📇 Mijn afbeelding | jen                      | 💌 G 🤣 🔛 🖽 -            |                     |
| Onlangs<br>geopend<br>Onlangs<br>Bureaublad | 1-9-2007          | 46-2006                  | 7-7-2006               | C.                  |
| Mijn<br>documenten<br>Deze computer         | 12-8-2006         | 13-8-2006                | 13-9-2007              |                     |
| Mijn<br>netwerklocaties                     | Bestandsnaam:     | Vie afbeeldingsbestanden |                        | Openen<br>Annuleren |
| auur 3                                      |                   |                          | $\mathcal{C}_{\Delta}$ |                     |

De map 4-6-2006 opent, u kan nu eerst controleren of uw foto of afbeelding niet te groot is, max 200Kb.

Klik naast het blauwe vakje "beeld-menu" zie blauwe pijl Figuur 4, op het omgekeerd driehoekje en klik op "**details**".

| Zoeken in:         | 4-6-2006 | * 🖸 🗗 🕯 |                                                                               |
|--------------------|----------|---------|-------------------------------------------------------------------------------|
| Onlangs<br>geopend |          | -       | <ul> <li>Miniatuuriveergaver<br/>Tegels<br/>Pictogrammen<br/>Lijst</li> </ul> |

## Figuur 4

Ik kan nu de grootte van mijn foto aflezen, zie Figuur 5.

Gezien mijn afbeelding maar 190 Kb heeft mag er geen probleem zijn deze op mijn blog te plaatsen.

Zie rode en blauwe pijl Figuur 5.

| estand select  | eren                           |              | ? 🗙       |
|----------------|--------------------------------|--------------|-----------|
| Zoeken in:     | <b>6-2006</b>                  | - 🖬 📩 -      |           |
| 27             | Naam 🔺                         | Grootte Type | Gewiț 🔨   |
|                | Afbeelding 001 (160 x 120).jpg | 8 kB JPEG    | 4/06/     |
| Onlangs        | Afbeelding 001.jpg             | 14 kB JPEG   | 13/12     |
| geoperiu       | Afbeelding 002.jpg             | 118 kB JPEG  | 4/06/:    |
|                | Afbeelding 003.jpg             | 116 kB JPEG  | 4/06/     |
|                | Afbeelding 004.jpg             | 121 kB JPEG  | 4/06/     |
| bureaubiad     | Afbeelding 005.jpg             | 190 k8 JPEG  | 4/06/     |
|                | Afbeelding 006.jpg             | 224 kB JPEG  | 4/06/.    |
|                | Afbeelding 007.jpg             | 188 kB JPEG  | 4/06/     |
| documenten     | Afbeelding 008.jpg             | 244 kB JPEG  | 4/06/ 🔿 🔿 |
|                | Afbeelding 009.jpg             | 233 kB JPEG  | 4/06/     |
|                | Afbeelding 010.jpg             | 259 kB JPEG  | 4/06/     |
|                | Afbeelding 011.jpg             | 275 kB JPEG  | 4/06/     |
| ze computer    | Afbeelding 012.jpg             | 246 kB JPEG  | 4/06/     |
|                | Afbeelding 013.jpg             | 237 kB JPEG  | 4/06/     |
|                | <                              | J J          |           |
| Mijn           | Bestandsnaam:                  |              | Openen    |
| etwerklocaties | Partendet man                  |              |           |
|                | Alle bestanden (*.*)           |              | Annuleren |
|                |                                |              | épa 🏿     |
|                |                                |              |           |

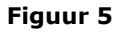

► Klik nu dubbel op de "**afbeelding 005.jpg**, zie blauwe pijl Figuur 6.

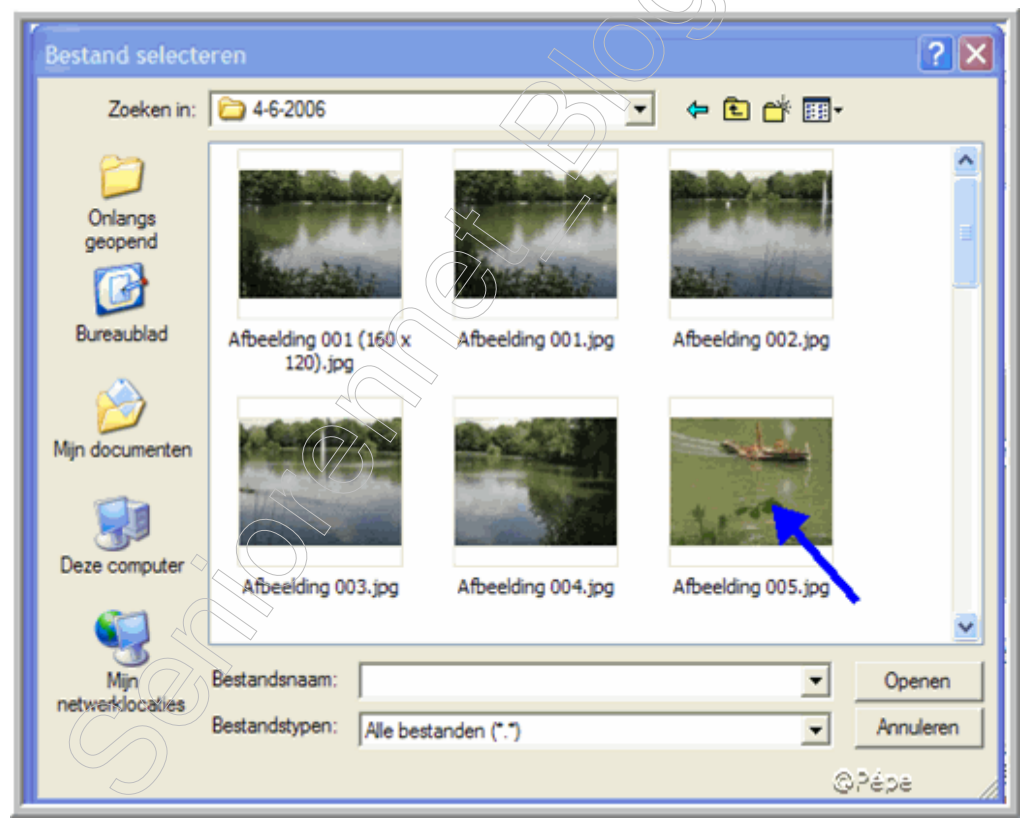

## Figuur 6

De "afbeelding005.jpg" is nu te vinden in het wit vak naast "bladeren" Zie rode pijl Figuur 7.

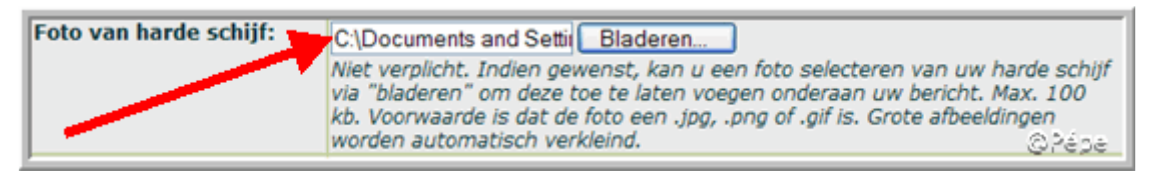

#### Figuur 7

U kan nu nog tekst aan het bericht toevoegen, de tekst plaatst zich steeds zoals te zien op Figuur 8.

► Klik nu op **Toevoegen** en bekijk uw blog.

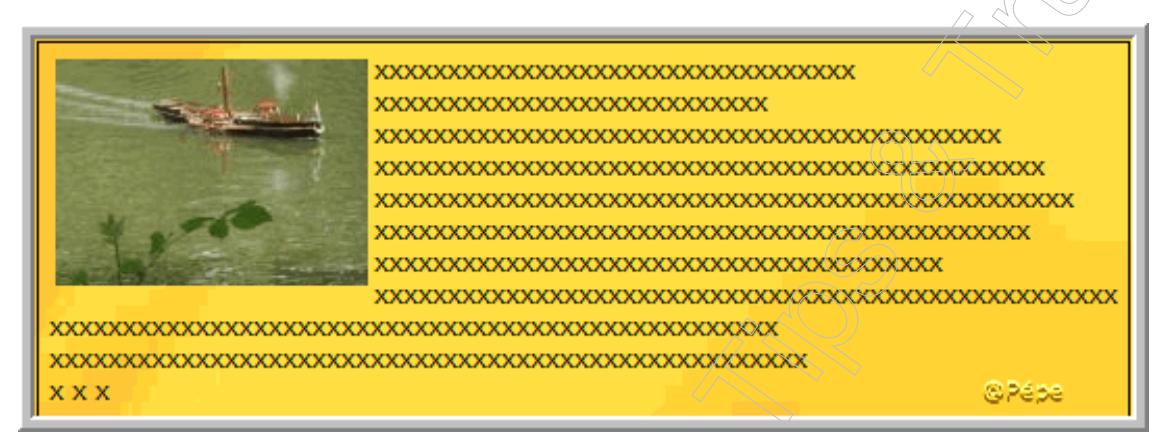

## Figuur 8

## <u>Opmerking:</u>

Foto is aanklikbaar naar zijn origineel formaat.

In plaats van hem aanklikbaar te maken, kan een link leggen naar een andere blog of website.

Plaatst dan de URL van de link in het vak "**link geassocieerd met foto**" zie blauwe pijl Figuur 9, samen met een foto van uw harde schijf, zie rode pijl Figuur 9. ►Klik op "**toevoegen**".

Klik men nu op de foto, zal de link naar het blog SeniorenNet Blogs Tips & Trucs openen.

| Foto van harde schijf:         | C: Documents and Setti<br>Niet verplicht. Indien gewenst, kan u een foto selecteren van uw harde schijf<br>via "bladeren" om deze toe te laten voegen onderaan uw bericht. Max. 100<br>kb. Voorwaarde is dat de foto een .jpg, .png of .gif is. Grote afbeeldingen<br>worden automatisch verkleind. |
|--------------------------------|----------------------------------------------------------------------------------------------------|
| Link geassocieerd met<br>foto: | http://blog.seniorennet.be/seniorennet_blogs_tips_trucs                                                                                                    |
| @Pépe                          | (van de harde schijf of van een internetadres) heeft ingegeven. Zo maakt u<br>de foto aanklikbaar. Indien gewenst, kan u de link hier opgeven.                                                                                                    |

Figuur 9

# 2. Foto of afbeelding met internetadres (URL).

U kan eerst uw foto of afbeelding eventueel verkleinen (zie bovenaan). U moet uw foto of afbeelding eerst uploaden voor een internetadres (URL) (zie eveneens bovenaan).

2.1 Foto niet aanklikbaar.

Plaatst het "**Internetadres**" (URL) bij "**Foto van Internetadres**", zie blauwe pijl Figuur 10, vergeet eerst niet <u>http://</u> dat er al staat te deleten, anders hebt je 2 maal http:// en dan lukt het natuurlijk niet.

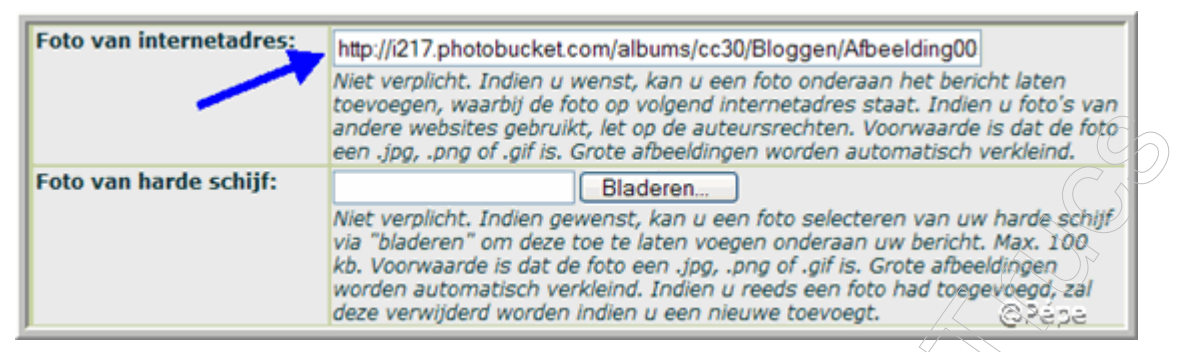

## Figuur 10

U kan tekst bij uw foto of afbeelding voegen, ook deze foto plaatst zich linksbovenaan in uw bericht, zie Figuur 11.

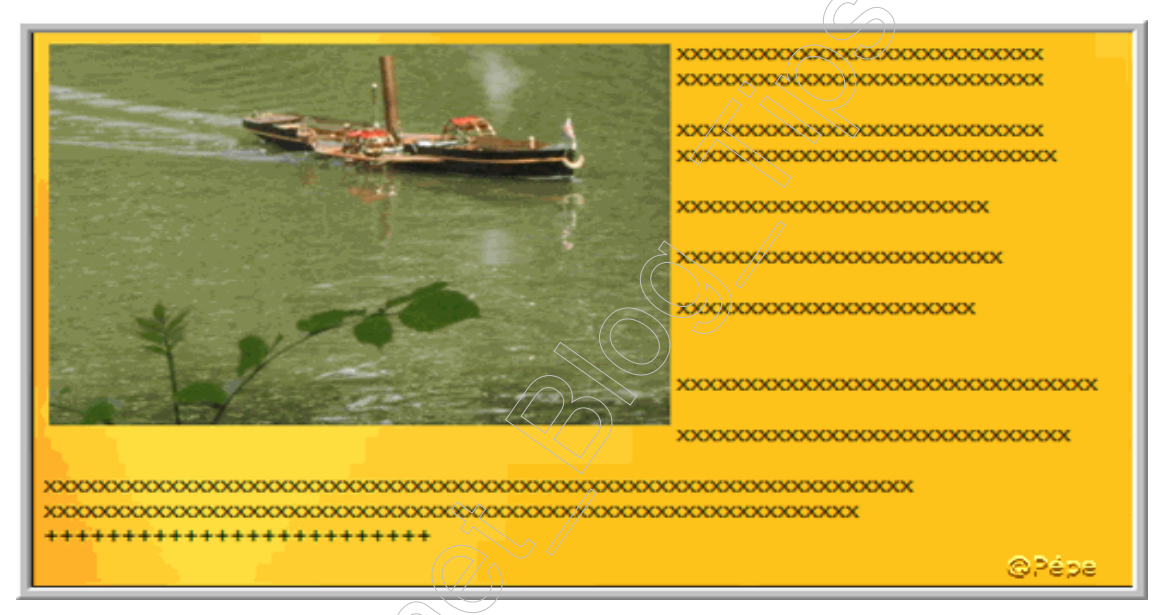

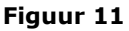

# 2.2 Foto aanklikbaar

U kan deze foto ook aanklikbaar maken, u moet dan ook de originele foto Uploaden voor een URL.

De URL van de verkleinde foto wordt geplaatst bij " **Foto van Internetadres**" zie rode pijl Figuur 12.

De URL van de originele foto wordt geplaatst bij **"Link geassocieerd met foto**" zie blauwe pijl Figuur 12.

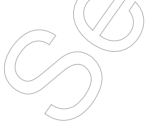

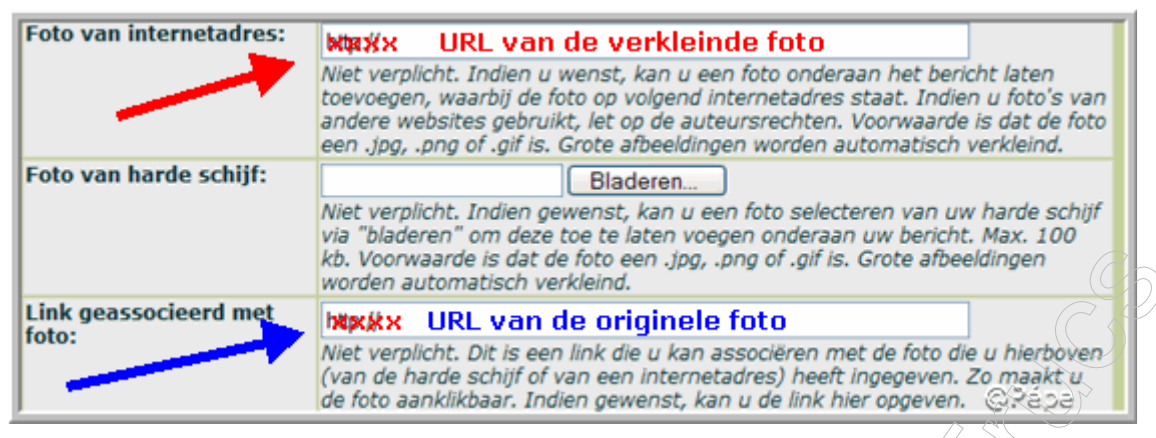

Figuur 12

Foto of afbeelding zonder tekst op de breedte van uw middenvak, idem als voor Figuur 10.

**Tip**: plaatst in uw middenvak een foto van 500 à 520 pixels breed (= 16.13cm à 16.77cm) zo blijft de breedte van uw middenvak mooi behouden, zie Figuur 13.

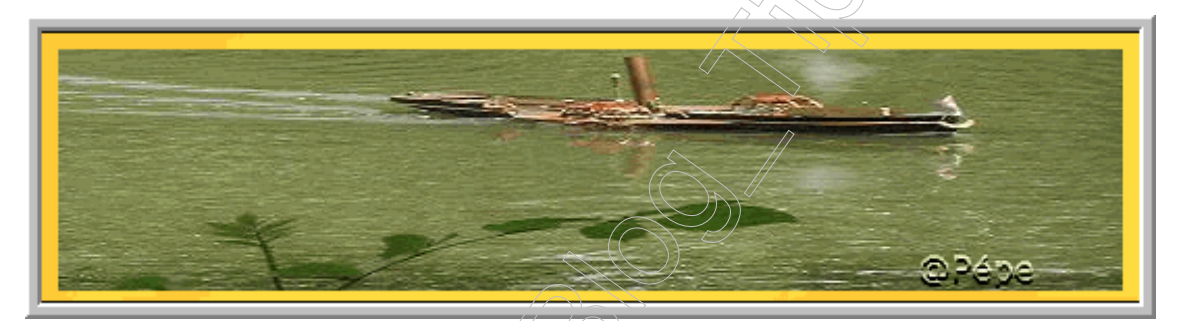

Figuur 13

# 2.3 Foto met link.

Men heeft ook de mogelijkheid door te klikken op de foto te linken naar eender welke blog of website, zie blauwe pijl Figuur 14.

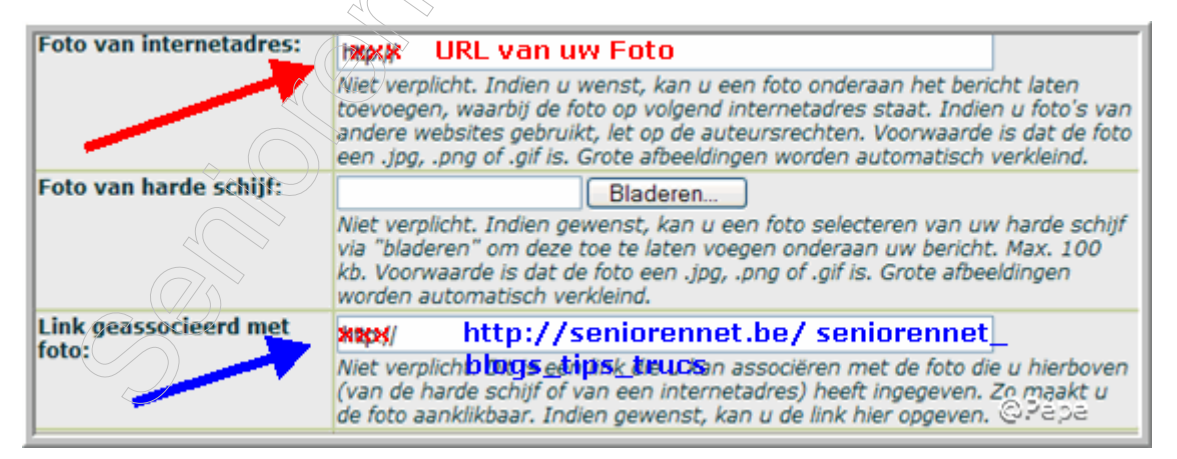

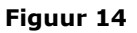

# 3. Foto of afbeelding plaatsen zonder tekst met de HTML code.

# 3.1 Foto niet aanklikbaar.

- ► Log in.
- Klik op toevoegen.

► Geef in het tekstvlak linksboven een **"spatie**" in en vinkt **NU** de "**bonteks**t" aan, zie rode pijl Figuur 15.

Plaats uw cursor onmiddellijk na de **spatie**, zie blauwe pijl Figuur 15.

► Typ uw HTML code:

## <img src="URL van uw foto of afbeelding"border=0>

wenst u de foto of afbeelding te centeren plaatst dan <center> voor de code en </center> na de code.

Met de code "**border=0**" zorg je ervoor dat er geen rand rond de foto komt. = spatie.

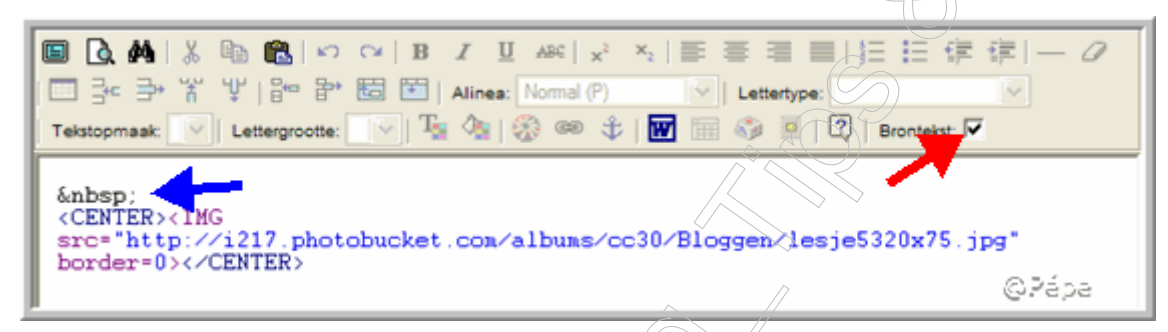

## Figuur 15

Als je de brontekst terug uitvinkt, moet de foto al te voorschijn komen.

- ► Klik nu op **Toevoegen**.
- ► Bekijk uw blog .....resultaat zie Figuur 16.

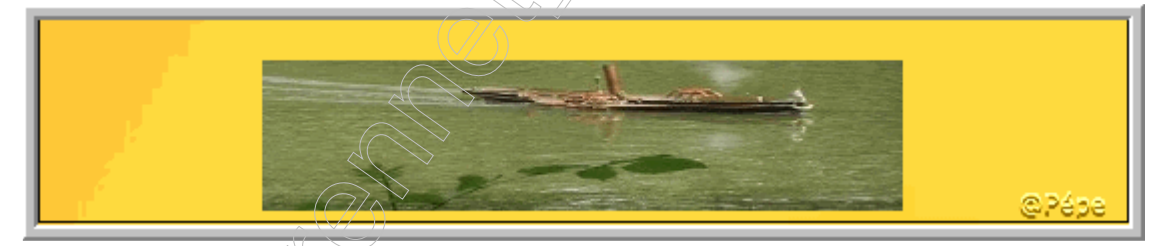

Figuur 16

# 3.2 Foto aanklikbaar.

U hebt ook de mogelijkheid deze foto aanklikbaar te maken naar de originele foto. Dan moet je beide foto's uploaden voor een URL en HTML code moet dan op deze wijze worden samengesteld.

<center><a href="URL van de originele foto" target=\_blank><img src="URL van de kleinere foto"border=0></a></center>

Met de code "**target=\_blank**" hierdoor blijft uw blog gewoon staan en komt men na afsluiten terug op uw blog terecht.

## 3.3 Foto met link.

U hebt ook de mogelijkheid i.p.v. de foto aanklikbaar te maken naar de originele foto een link te leggen naar een blog of andere website.

Voorbeeld naar het blog "SeniorenNet Blogs Tips & Trucs met volgende HTML code:

<center><a

href="http://blog.seniorennet.be/seniorennet\_blogs\_tips\_trucs"target=\_blank><img
src="URL van de foto"border=0></a></center>

# 4. Foto of afbeelding met tekst en HTML code.

## 4.1 Foto niet aanklikbaar.

- ► Foto eventueel verkleinen en uploaden voor een URL.
- ► Log in op uw blog.
- ► Klik op "Toevoegen".
- ► Typ uw tekst tot daar waar de foto moet komen en drukt "enter".
- ► Vinkt de "brontekst"aan, zie blauwe pijl Figuur 17.
- ► Typ uw HTML code en plaatst ze onmiddellijk na <BR>.

#### <center><img src=" URL van uw foto"border=0></center><BR>

| Titel van het bericht:                                                                                                    | Voorbeeld                                            |  |  |  |
|----------------------------------------------------------------------------------------------------|------------------------------------------------------|--|--|--|
| Inhoud van uw bericht:<br>응용성 8 8 8 8 8 8 8 8 8 8 8 8 8 8 9 1 7 9 9 •                                                                                                    |                                                      |  |  |  |
|                                                                                                    | ×   B I ∐ ASC   x <sup>2</sup> × <sub>2</sub>  <br>∃ |  |  |  |
| Tekstopmaak:       Lettergrootte:       Image: Control of the second second sec |                                                      |  |  |  |

#### Figuur 17

► Vinkt nu de "**brontekst**" terug uit.

Als je voldoende kennis hebt van HTML code kan u ook zo verder werken zonder de brontekst uit te vinken.

- ► Typ verder het vervolg van uw tekst.
- ► Klik op "Toevoegen".
- ▶ Bekijk uw blog.....resultaat zie Figuur 18.

Wat is <BR>: Het BR element (break) wordt gebruikt om aan te geven, dat de op het element volgende inhoud op een nieuwe regel geplaatst moet worden.

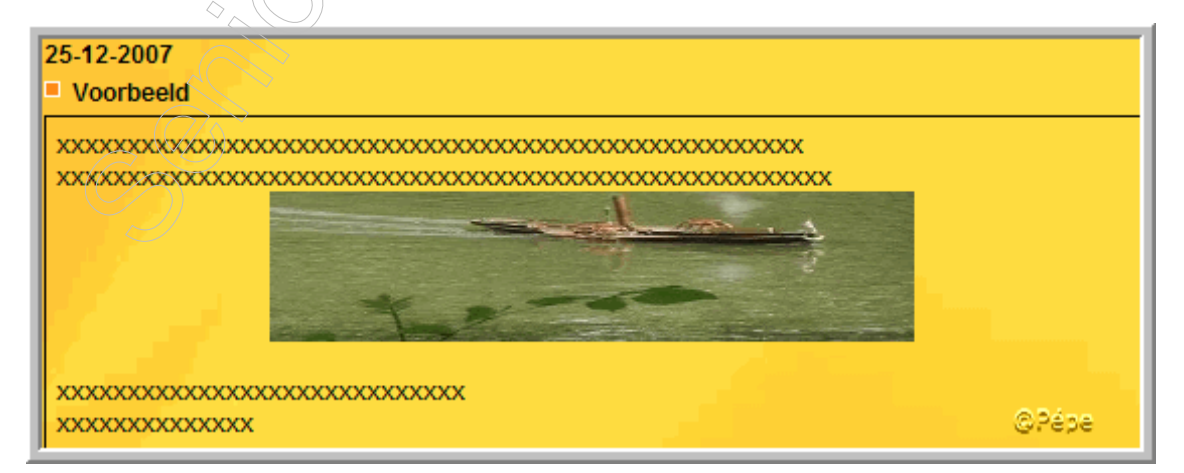

## 4.2 Foto aanklikbaar.

Idem als met "Foto niet aanklikbaar" maar met volgende HTML code:

<center><a href="URL originele foto"target=\_blank><img src="URL van de kleinere foto"border=0></a></center><BR>

## 4.3 Foto met link.

Idem als met "Foto niet aanklikbaar" maar dan met volgende HTML code:

<center><a href="""
http://blog.seniorennet.be/seniorennet\_blogs\_tips\_trucs"target=\_blank><img
src="URL van de foto"border=0></a></center><BR>

Als men nu op de foto klikt wordt men gelinkt naar het blog "SeniorenNet Blogs Tips & Trucs.

# 5. Meerdere Foto's of afbeeldingen in één bericht, zonder tekst.

## 5.1 Twee foto's onder elkaar, niet aanklikbaar.

Eerst foto's eventueel verkleinen en uploaden voor een URL.

- ► Log in op uw blog.
- ► Klik op "Toevoegen".

► Geef in het tekstvlak linksboven een "**spatie**" in en vinkt **NU** de "**bontekst**" aan zie rode en blauwe pijlen, Figuur 19.

Plaats uw cursor onmiddellijk na de spatie, zie rode pijl Figuur 19.

► Typ uw HTML code, zie Figuur 19.

<center><img src="URL van foto 1"border=0><BR><BR><img src="URL van foto 2"border=0></center>

| Titel van het bericht: Voorbeeld                                                                                                    |        |  |  |
|----------------------------------------------------------------------------------------------------|--------|--|--|
| Inhoud van uw bericht:                                                                                                    |        |  |  |
|                                                                                                    | 第1-0   |  |  |
| Tekstopmaak:                                                                                                    |        |  |  |
| <pre> <br/><center <="" ing<br="">srd="http://i217.photobucket.com/albums/cc30/Bloggen/lesje5320x75.jpg"<br/>border=0&gt;<br/><br/><ing<br>src="http://i217.photobucket.com/albums/cc30/Bloggen/lesje5320x75.jpg"<br/>border=0&gt;</ing<br></center></pre> |        |  |  |
|                                                                                                    | ©.Pápa |  |  |

## Figuur 19

► Klik nu op "Toevoegen.

▶ Bekijk uw blog .....resultaat zie Figuur 20.

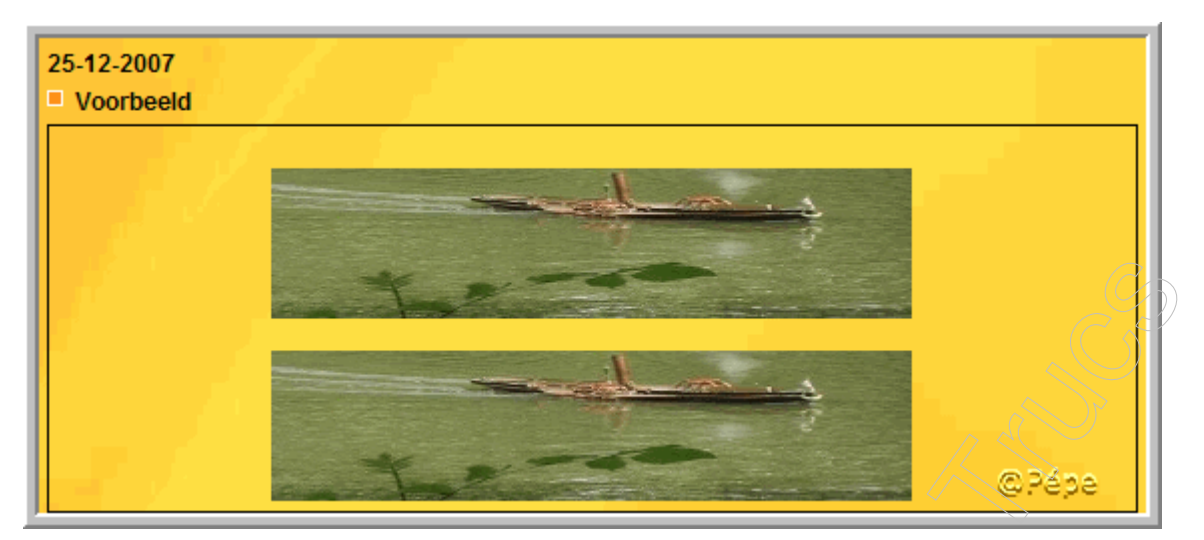

Figuur 20

# 5.2 Twee foto's onder elkaar aanklikbaar.

Werkwijze: idem als met twee foto's onder elkaar, niet aanklikbaar, maar met volgende HTML code:

<center><a href="URL originele foto 1"target=\_blank><img src="URL van de
kleinere foto 1"border=0><BR>>BR><img src="URL originele foto
2"target=\_blank><img src="URL van de kleinere foto 2"border=0>
</center>

# 5.3 Twee foto's onder elkaar met link.

De mogelijkheid bestaat een link te leggen op één foto, naar dezelfde link of iedere foto een andere link.

Als voorbeeld nemen wij voor ieder foto een andere link.

Werkwijze: Idem als met twee foto's onder elkaar, niet aanklikbaar, maar met volgende HTML code:

<center><a href="""
http://blog.seniorennet.be/seniorennet\_blogs\_tips\_trucs"target=\_blank><img
src="URL van de foto 1"border=0></a><BR>>BR>
<center><a href=""""
http://blog.seniorennet.be/mailgroep\_bloggen"target=\_blank><img src="URL van

de foto 2"border=0></a></center><BR> Als men nu klikt op Foto 1 komt men op het blog "SeniorenNet Blogs Tips & Trucs"

terecht, klikt men op Foto 2 komt men op het blog "Mailgroep Bloggen".

# 5.4 Twee foto's naast elkaar niet aanklikbaar.

Eerst uw foto's verkleinen dat ze naast elkaar passen in uw middenvak, Foto's uploaden voor een URL.

- ► Log in op uw blog.
- ► Klik op "Toevoegen".
- ► Geef in het tekstvlak linksboven een **"spatie**" in en vinkt **NU** de "**bontekst**" aan zie rode en blauwe pijlen, Figuur 21.
- ▶ Plaats uw cursor onmiddellijk na de **spatie**, zie blauwe pijl Figuur 21.
- ► Typ uw HTML code, zie Figuur 21.

U kan tussen beide foto's bev. 2 á 3 spaties ingeven, zodat de foto's niet aan elkaar plakken, zie groene pijl Figuur 21.

| Titel van het bericht:                                                                                                    | Voorbeeld                                                                                                    |  |  |  |
|----------------------------------------------------------------------------------------------------|----------------------------------------------------------------------------------------------------|--|--|--|
| Inhoud van uw bericht:<br>승규 양 양 양 양 양 양 양 양 양 양 양 양 양 양 이 이 이 이 이                                                                           |                                                                                                    |  |  |  |
| <b>■ Q #</b>   % ® <b>®</b>   ∽ 0<br>  <b>■</b> 3:= 3: % ¥   8:= 8: 8                                                                        | Image: B I U ARC   x² ×₂   Image: Image: |  |  |  |
| Tekstopmaak:     V     Lettergrootte:                                                                                                    | ▼ 1 2 2 00 00 00 00 00 00 00 00 00 00 00 00                                                                                                    |  |  |  |
| <pre><center><img border?="0" http:="" i217.photol="" src="http://i211_photol border=0&gt;  &lt; src="/>&lt;<center></center></center></pre> | bucket.com/albuns/cc30/Bloggen/lesje5205x75.jpg*<br>IMG<br>bucket.com/albuns/cc30/Bloggen/lesje5205x75.jpg*<br>@Pépe                                                                                                    |  |  |  |

#### Figuur 21

- ► Klik op "**Toevoegen**".
- ► Bekijk uw blog.....resultaat zie Figuur 22.

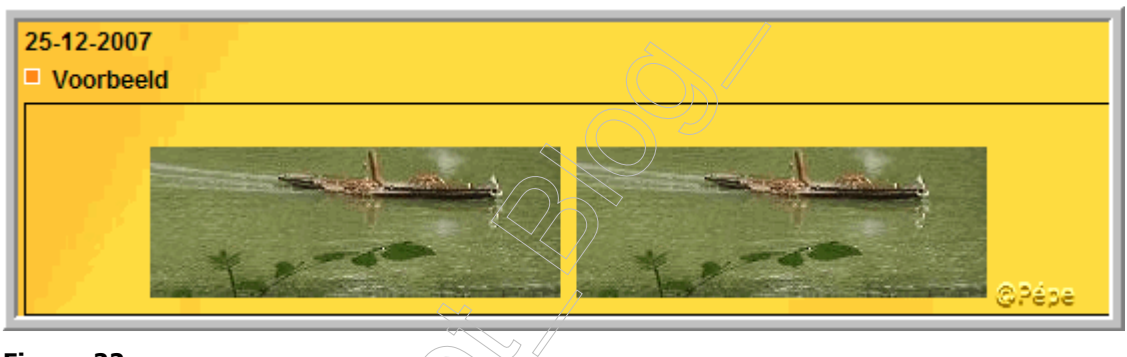

Figuur 22

# 5.5 Twee foto's naast elkaar en aanklikbaar.

Werkwijze: idem als met twee foto's naast elkaar, niet aanklikbaar, maar met volgende HTML code:

```
<center><a href="URL originele foto 1"target=_blank><img src="URL van de
kleinere foto 1"border=0>  <img src="URL originele foto
2"target=_blank><img src="URL van de kleinere foto 2"border=0>
</center>
```

# 5.6 Twee foto's naast elkaar met link.

Werkwijze: idem als twee foto's naast elkaar niet aanklikbaar, maar met volgende HTML code:

```
<center><a href="
http://blog.seniorennet.be/seniorennet_blogs_tips_trucs"target=_blank><img
src="URL van de foto 1"border=0></a>&nbsp;&nbsp;
<center><a href="
http://blog.seniorennet.be/mailgroep_bloggen"target=_blank><img src="URL van
de foto 2"border=0></a></center><BR>
```

Als men nu klikt op Foto 1 komt men op het blog "SeniorenNet Blogs Tips & Trucs" terecht, klikt men op Foto 2 komt men op het blog "Mailgroep Bloggen".

# 6. Meerdere foto's of afbeeldingen in één bericht, met tekst.

## 6.1 Twee foto's onder elkaar met tekst niet aanklikbaar.

- ► Foto's eventueel verkleinen en uploaden voor een URL.
- ► Log in op uw blog.
- ► Klik op "Toevoegen".
- ► Typ uw tekst tot daar waar de foto1 moet komen en drukt "enter".
- ▶ Vinkt de "brontekst"aan, zie groene pijl Figuur 23.
- Typ uw HTML code en plaatst ze onmiddellijk na <BR> zie rode pijl Figuur 23.

<center><img src=" URL van uw foto 1"border=0></center><BR>

► Vinkt de **brontekst** terug uit, typ uw tekst verder tot de plaats waar uw foto 2 moet komen.

▶ Vinkt de brontekst terug aan, typ de HTML code na <BR> zie blauwe pijl Figuur 23.

<center><img src=" URL van uw foto 2"border=0></center><BR>

► Vinkt de brontekst terug uit, typ nu uw tekst verder.

![](_page_12_Figure_14.jpeg)

Figuur 23

► Klikt op "Toevoegen".

▶ Bekijk uw blog....resultaat zie Figuur 24.

![](_page_13_Picture_0.jpeg)

![](_page_13_Figure_1.jpeg)

# 6.2 Twee foto's onder elkaar met tekst en aanklikbaar.

```
Werkwijze: idem als Par 6.1
```

```
Voor foto 1:
<center><img src="URL van originele foto 1"border=0"><img
src="Url verkleinde foto 1"border=0></center>
```

```
Voor foto 2:
<center><img src="URL van originele foto 2"border=0"><img src="
URL verkleinde foto 2"border=0></center>
```

# 6.3 Twee foto's onder elkaar met tekst en link.

Werkwijze: idem als Par 6.1

Voor foto 1 <center><a href="URL van de link"target=\_blank><img src=" URL van foto 1"border=0></center> Voor foto 2 <center><a href="URL van de link"target=\_blank><img src="

URL van foto 2"border=0></center>

# 6.4 Twee foto's naast elkaar met tekst niet aanklikbaar.

- ► Foto's eventueel verkleinen en uploaden voor een URL.
- ► Log in op uw blog.
- ► Klik op "Toevoegen".
- ► Typ uw tekst tot daar waar de foto1 moet komen en drukt "enter".
- ► Vinkt de "brontekst"aan, zie blauwe pijl Figuur 25.
- ▶ Typ uw HTML code en plaatst ze onmiddellijk na <BR> zie rode pijl Figuur 25.
- ▶ Plaats tussen beide foto's één 2 à 3 tal spaties, zie groene pijl Figuur 25

zodat de foto's niet aan elkaar kleven.

<P align=center><img src=" URL van uw foto 1"border=0>&nbsp;&nbsp;<img src=" URL van foto 2"border=0></P><BR><BR>

► Vinkt de **brontekst** terug uit, typ uw tekst verder.

| Titel van het bericht:                                                  | Voorbeeld                                                                                                    |  |  |  |
|-------------------------------------------------------------------------|----------------------------------------------------------------------------------------------------|--|--|--|
| Inhoud van uw bericht:<br>은 실 일 8 8 9 9 0 0 0 0 0 0 0 0 0 0 0 0 0 0 0 0 |                                                                                                    |  |  |  |
|                                                                         |                                                                                                    |  |  |  |
| Tekstopmaak: ♥ Lettergrootte:                                           | <ul> <li>Alinea: Normal (P)</li> <li>Lettertype:</li> <li>↓ Tas Aa   20 ∞ ↓   ₩ □ 40 □   20   Brontekst. ▼</li> </ul> |  |  |  |
| xxxxxxxxxxxxxxxxxxxxxxxxxxxxxxxxxxxxxx                                  |                                                                                                    |  |  |  |

#### Figuur 25

- ► Klik op "Toevoegen".
- ▶ Bekijk uw blog .....resultaat zie Figuur 26.

Betekenis van is: begin nieuwe paragraaf . einde paragraaf. align = bepaalt hoe de inhoud moet worden uitgelijnd, left, right of center.

![](_page_14_Picture_7.jpeg)

Figuur 26

# 6.5 *Twee foto's naast elkaar met tekst en aanklikbaar.*

Werkwijze: idem als Par 6.4

```
<P align=center><img src"URL originele foto 1"target=_blank><img src="URL van de kleinere foto 1"border=0>&nbsp;&nbsp;<img src="URL originele foto 2"target=_blank><img src="URL van de kleinere foto 2"border=0><BR><BR>
```

6.6 Twee foto's naast elkaar met tekst en link.

```
<P align=center><a href="URL van de link"target=_blank><img src="URL van foto
1"border=0>&nbsp;&nbsp;<a href="URL van de link""target=_blank><img
src="URL van de foto2"border=0></p/<BR><BR>
```

# 7. Foto's of afbeelding links of rechts in een bericht met tekst.

## 7.1 Foto niet aanklikbaar.

► Foto's eventueel verkleinen en uploaden voor een URL.

- ► Log in op uw blog.
- ► Klik op "Toevoegen".

► Typ uw tekst in het tekstvlak op de plaats waar je uw foto wil plaatsen met deze HTML code, maar wel eerst de **brontekst aanvinken** zie rode pijl en ook blauwe pijl Figuur 27.

Code voor een foto links: <img align="left"src="URL van uw foto"border=0>

Code voor de foto rechts: <img align="right"src="URL van uw foto"border=0>

▶ u kan nu de **brontekst** terug uitvinken, eventueel nog tekst toevoegen.

| Titel van het bericht:                                                                                                    | Voorbeeld                                                               |                |                       |  |  |
|----------------------------------------------------------------------------------------------------|-------------------------------------------------------------------------|----------------|-----------------------|--|--|
| Inhoud van uw bericht:<br>은 은 은 은 은 은 은 은 은 은 은 은 된 된 은 은 ? ? ? ?                                                                                                    |                                                                         |                |                       |  |  |
| 🖪 🖪 🖉 🖪 🖪                                                                                                    | 🖸 🖪 👭   🌡 🖻 🛍   い 여   B I U 🚧 🖈 🍬   三 三 三 三 三 三 三 三 三 三 三 三 三 三 三 三 三 三 |                |                       |  |  |
| 💷 칼 글 🏋 🏌   🎦 🖻 🖻                                                                                                    | 🖥 🛅   Aline                                                             | a: Normal (P)  | pe: Times New Roman 📉 |  |  |
| Tekstopmaak: Lettergrootte: 3                                                                                                    | 💽   Ta 🧶                                                                | 18 🏟 🕸   🖬 📾 🚳 | 🕄   Brontekst: 🔽 🥌    |  |  |
| <pre><img <br="" src=" http://i217.photobucket align=left border=0&gt;xxxxxxxxxxxxxxxxxxxxxxxxxxxxxxxxxxxx&lt;/th&gt;&lt;th&gt;com/albu&lt;/th&gt;&lt;th&gt;ms/cc30/Bloggen/lesje5&lt;/th&gt;&lt;th&gt;205x75.jpg"/>xxxxxxxxx/SR&gt;<br/>x<br/>x<br/><br/>x<br/><br/>x<br/><br/>x<br/><br/>x<br/><br/>x<br/><br/>x<br/><br/>x<br/><br/>x<br/></pre> |                                                                         |                |                       |  |  |

Figuur 27

- ► Klik op "Toevoegen".
- ▶ Bekijk\_uw blog .....zie resultaat Figuur 28.

![](_page_16_Picture_0.jpeg)

## Figuur 28

# 7.2 Foto links aanklikbaar.

Werkwijze: idem als Par 7.1

Te gebruiken HTML code:

<a href="URL van originele foto"target=\_blank><img align="left"src="URL van verkleinde foto"border=0></a>

# 7.3 Foto rechts aanklikbaar.

Werkwijze: idem als Par 7.1

Te gebruiken HTML code:

<a href="URL van originele foto"target=\_blank><img align="right"src="URL van verkleinde foto"border=0></a>

# 7.4 Foto links met link.

Werkwijze: idem als Par7.1

Te gebruiken HTML code:

<a href="URL van de link"target=\_blank><img align="left"src="URL van verkleinde foto"border=0></a>

# 7.5 Foto rechts met link.

Werkwijze: idem als Par7.1

Te gebruiken HTML code:

<a href="URL de link"target=\_blank><img align="right"src="URL van verkleinde foto"border=0></a>

# 8. Foto's of afbeeldingen in blok plaatsen.

U kan uw foto's ook in een blok van 4, 6, 8 ...enz, plaatsen.

# 8.1 Foto's niet aanklikbaar.

Eerst uw foto's verkleinen dat ze naast elkaar passen in uw middenvak, Foto's uploaden voor een URL.

- ► Log in op uw blog.
- ► Klik op "Toevoegen".

► Geef in het tekstvlak linksboven een "**spatie**" zie groene pijl Figuur 29 in en vinkt **NU** de "**bontekst**" aan zie blauwe pijl, Figuur 29.

- ▶ Plaats uw cursor onmiddellijk na de spatie ( ), zie groene pijl Figuur 29.
- ► Typ uw HTML code, zie Figuur 29.

```
<P align="center"<img src="URL van foto
1"border=0>&nbsp;&nbsp;<img src="URL van foto 2"border=0><BR><BR><img
src"URL van foto 3"border=0>&nbsp;&nbsp;<img src="URL van foto 4"border=0>
```

U kan tussen beide foto's bev. 2 à 3 spaties ingeven, zodat de foto's niet aan elkaar plakken, zie groene pijl Figuur 29.

Hou rekening met de rode pijl Figuur 29 dat je na 2 foto's zeker 2 maal <BR> tussen plaatst, anders staan al uw foto's op dezelfde lijn en dit is niet de bedoeling.

| Titel van het bericht:                                        | Voorbeeld                             |                |  |  |
|---------------------------------------------------------------|---------------------------------------|----------------|--|--|
| Inhoud van uw bericht:<br>은 윤 양 양 중 중 양 양 양 명 명 양 양 1 이 이 이 이 |                                       |                |  |  |
| □ Q A & S B C O O B I U AS x x E = = = 日云 E F F = - 0         |                                       |                |  |  |
| □ 3= 3= ¥ ¥   ₽= 8= 8                                         | 🗄 🛅   Alinea: Normal (P) 🛛 💟   Letter | type:          |  |  |
| Tekstopmaak: V Lettergrootte:                                 | 🕑   🌆 🍓   🍪 🝩 🕸   🔝 🖩 🦓 🎚             | Brontekst: 🔽 🗖 |  |  |
| <pre> </pre>                                                  |                                       |                |  |  |

Figuur 29

- ► Klik op "Toevoegen".
- ▶ Bekijk uw blog .....resultaat zie Figuur 30.

![](_page_17_Picture_12.jpeg)

![](_page_17_Figure_13.jpeg)

## 8.2 Foto's aanklikbaar.

U kan één of meerdere foto's uit de blok aanklikbaar maken

Werkwijze: idem als Par 8.1

Te gebruiken HTML code voor één foto bev voor foto 1

<P align="center"><a href="URL van originele foto 1"target=\_blank><img src"URL verkleinde foto1"border=0></a> ga nu verder zoals in Par 8.1

## 8.3 Foto's met link.

U kan één of meerdere foto's gebruiken om te linken.

Werkwijze: idem als Par 8.1 Te gebruiken HTML code voor één foto bev voor foto 1

<P align="center"><a href="URL van de link"target=\_blank>eimg src"URL foto1"border=0></a>

ga nu verder zoals in Par 8.1

# 9. Gif plaatjes (animatie) toevoegen in een bericht.

Werkwijze, idem zoals met foto's of afbeeldingen met een URL.

Vele website met animatie geven u de toelating om gebruik te maken van hun plaatjes, op één voorwaarde, u moet de plaatjes opslaan op uw eigen harde schijf. Hoe? Ga op het door u gekozen plaatje staan met uw muisaanwijzer,

- Klik nu rechts.
- ► Klik op "afbeelding opslaan als".

► Slaat het plaatje op, daar waar je het gemakkelijk kan terugvinden, eventueel een mapje maken "animatie".

► Om het nog gemakkelijker te maken alvorens op te slaan, verander de "bestandnaam" in door u gekozen naam.

► Klik op opslaan.

► Om dit plaatje op uw blog te kunnen plaatsen, moet u het eerst uploaden voor een URL, zelfde werkwijze als een foto of afbeelding.

Wat is verboden? Plaatjes van de website te kopiëren en te plakken op uw blog. Als je dit toch doet, zou u de ene of andere dag wel voor een verassing kunnen staan, dat je i.p.v. uw plaatje er een rood kruisje staat of eventueel een ander plaatje. Deze website veranderen, om de reden om het kopiëren tegen te gaan, regelmatig van plaatjes of van plaats.

Tip: Plaats NOOIT een plaatje van uw harde schijf in uw middenvak, via "Foto van harde schijf" en "bladeren", daar uw plaatje dan automatisch verkleind wordt en niet meer zal bewegen.

\*\*\*\*\*

Niet duidelijk ? Vragen kan u steeds stellen:

In de Mailgroep Computer-Bloggen.

Op het Forum SenNet in de rubriek "Blogs-bloggen": http://www.seniorennet.be/forum/viewforum.php?f=49&sid=5ea61d0911653c0c 7f320a03e242e2e8

Blogs aangemaakt bij Bloggen.be op Blogosfeer. <u>http://www.bloggen.be/Forum/</u>

# Lesje 6: Foto's of afbeeldingen toevoegen in uw zijvakken.

Pépe 27/12/2007